# myguide

How to Force Slideshow Mode for Every Step

myguide.org

Hover over the area encircled here until you see four dots

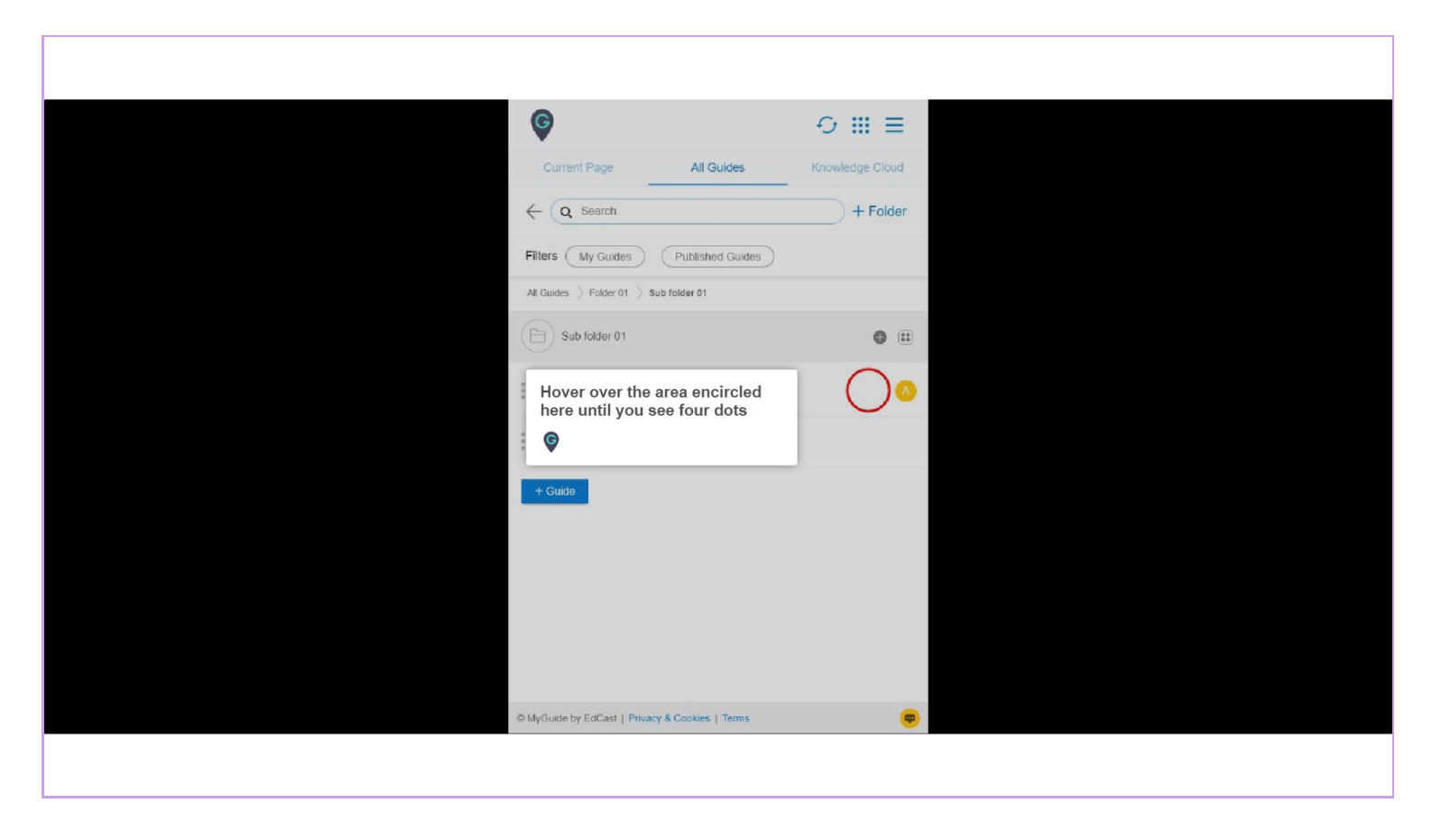

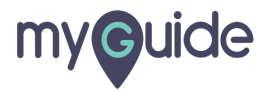

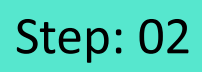

#### Click on the four dots

| ¢                                                |                        |
|--------------------------------------------------|------------------------|
| Current Page All Guides                          | Knowledge Cloud        |
| $\leftarrow$ ( <b>Q</b> Search                   | + Folder               |
| Filters My Guides Published Guides               |                        |
| All Guides 🖒 Folder 01 🖒 Sub folder 01           |                        |
| Sub folder 01                                    | •                      |
| Demo                                             | Click on the four dots |
| Sample Workflow Guide                            |                        |
| + Guide                                          |                        |
|                                                  |                        |
|                                                  |                        |
|                                                  |                        |
|                                                  |                        |
| @ McGuida by E4Cast I Drivery & Cookies I Torres |                        |
| winyound by Eduast   Privacy a Cookes   18ms     |                        |
|                                                  |                        |

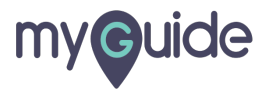

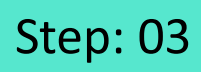

#### Click on "Edit"

| Current Page All Guides   Knowledge Cloud   Current Page   All Guides   Filters   My Guides   Published Guides |
|----------------------------------------------------------------------------------------------------|
| Current Page     All Guides     Knowledge Cloud          ←                                                     |
|                                                                                                    |
| Filters     My Guides       All Guides     Folder 01                                                           |
| All Guides [> Folder 01 [> Sub folder 01                                                                       |
|                                                                                                    |
| E Sub folder 01                                                                                                |
| Elick on "Edit"                                                                                                |
| Sample Workflow Guide                                                                                          |
| + Guide Give to CSV                                                                                            |
| 습 Unlock                                                                                                    |
| U Publish                                                                                                    |
| ③ History                                                                                                    |
|                                                                                                    |
|                                                                                                    |
|                                                                                                    |
| MyGuide by EdGast   Privacy & Cookies   Terms                                                                  |
|                                                                                                    |

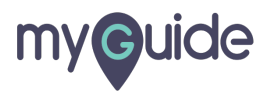

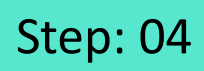

Click here to expand the "Advanced Settings" section

| ¢                                                                   | ≡               |                            |
|---------------------------------------------------------------------|-----------------|----------------------------|
| Current Page All Guides                                             | Knowledge Cloud |                            |
| ← Edit Guide Demo                                                   |                 |                            |
| Guide Name *                                                        |                 |                            |
| Demo                                                                | •               |                            |
| Guide Description                                                   |                 |                            |
| Enter Description                                                   |                 |                            |
|                                                                     | 10              |                            |
| Upload Thumbhail Image (recommended size 40X40 px) Computer Library |                 |                            |
| Do you want to translate the changes in other langua                | ges?            | Click here to expand the   |
| Advanced Settings                                                   | ~               | Advanced Settings" section |
| Beacon                                                              | ~               |                            |
| Create Rules                                                        | ~               |                            |
| Update Cancel                                                       |                 |                            |
| © MyGuide by EdCast   Privacy & Cookies   Terms                     |                 |                            |
|                                                                     |                 |                            |

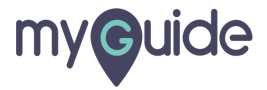

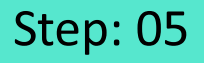

If the user wants to see just the tutorial and doesn't want the tour, this checkbox is selected so that the guide will be forced to play in the slideshow mode

Click this checkbox to enable the enforce slideshow mode

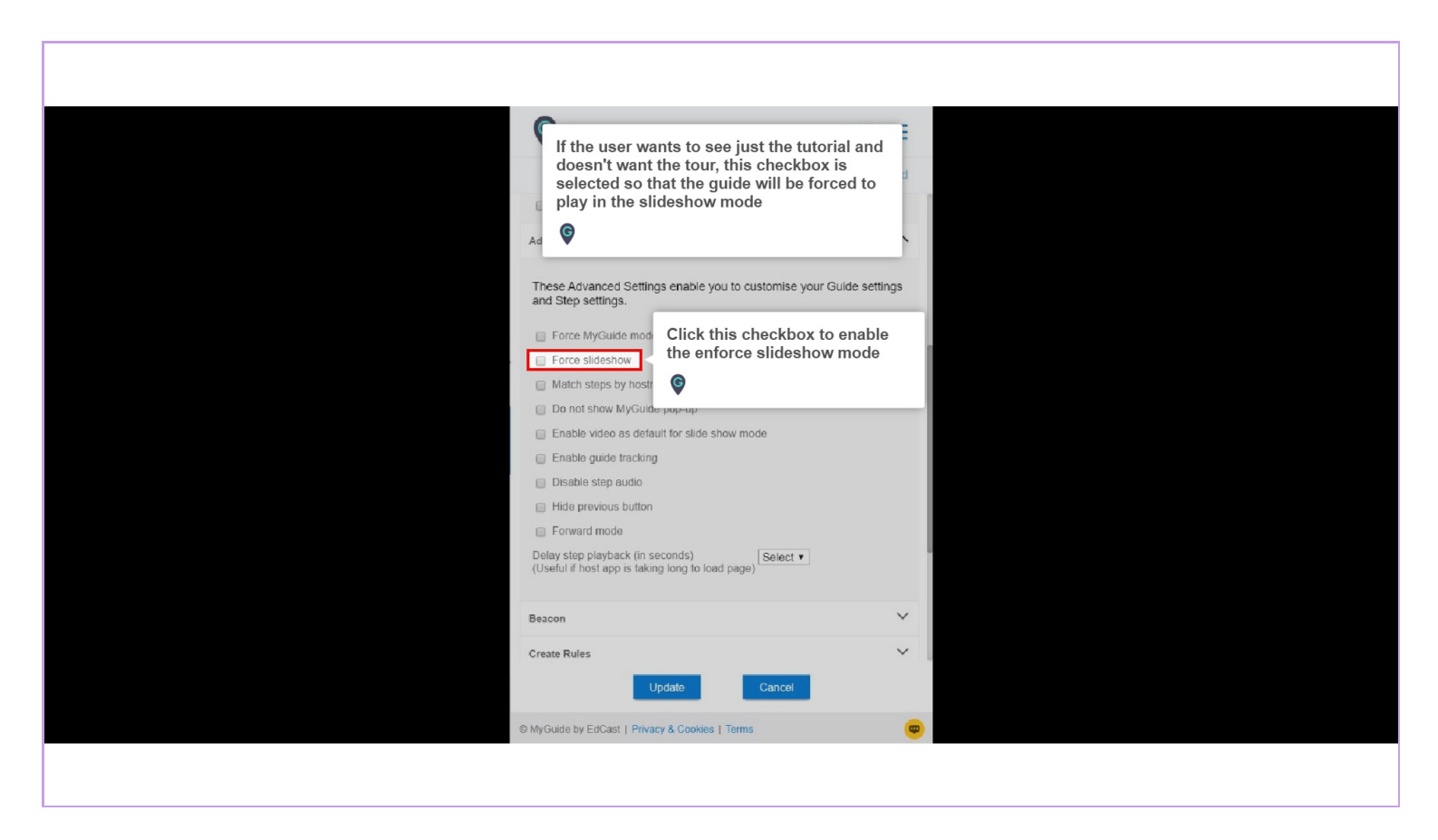

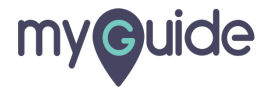

Step: 06

Click on "Update"

| Current Page All Guides Kno<br>Current Page All Guides Kno<br>Do you want to translate the changes in other languages?<br>Advanced Settings<br>These Advanced Settings enable you to customise your G<br>and Step settings.                            | wiedge Cloud |
|----------------------------------------------------------------------------------------------------|--------------|
| Current Page         All Guides         Kno           Do you want to translate the changes in other languages?         Advanced Settings           Advanced Settings         These Advanced Settings enable you to customise your G and Step settings. | vledge Cloud |
| Do you want to translate the changes in other languages?     Advanced Settings     These Advanced Settings enable you to customise your G     and Step settings.                                                                                       | ~            |
| Advanced Settings<br>These Advanced Settings enable you to customise your G<br>and Step settings.                                                                                                    | ^            |
| These Advanced Settings enable you to customise your G<br>and Step settings.                                                                                                    |              |
| These Advanced Settings enable you to customise your G<br>and Step settings.                                                                                                    |              |
|                                                                                                    | Jae settings |
| Force MyGuide mode                                                                                                    |              |
| Force slideshow                                                                                                    |              |
| Match steps by hostname and path                                                                                                    |              |
| Do not show MyGuide pop-up                                                                                                    |              |
| Enable video as default for slide show mode                                                                                                    |              |
| Enable guide tracking                                                                                                    |              |
| Disable step audio                                                                                                    |              |
| Hide previous button                                                                                                    |              |
| Forward mode                                                                                                    |              |
| Delay step playback (in seconds)<br>(Useful if host app is taking long to load page)                                                                                                    |              |
| Beacon                                                                                                    | ~            |
| Create Rules Update Click on "Update                                                                                                    | te"          |
| MyGuide by EdCast   Privacy & Cookies   Terms                                                                                                    |              |
|                                                                                                    |              |

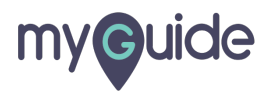

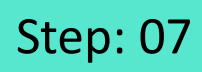

#### Click on "Publish"

| Ģ                                              | ⊙ ⅲ ≡              |
|------------------------------------------------|--------------------|
| Current Page All Guides                        | Knowledge Cloud    |
| ← Q Search                                     | + Folder           |
| Filters My Guides Published Gu                 | tes                |
| All Guides $>$ Folder 01 $>$ Sub folder 01     |                    |
| Sub folder 01                                  |                    |
| : Demo                                         | ··· 📀              |
| Sample Workflow Guide                          | 🕑 Edit             |
|                                                | Export             |
| + Guide                                        | E Unlock           |
|                                                | Click on "Publish" |
|                                                | Осору              |
|                                                | 1 History          |
|                                                |                    |
|                                                |                    |
| © MyGuide by EdCast   Privacy & Cookies   Term |                    |
|                                                |                    |
|                                                |                    |

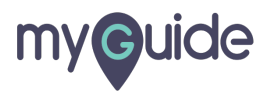

## Step: 08

The guide has been published, click on "OK"

| Current Page All Guldes Knowledge Cloud                                                                                                    |
|----------------------------------------------------------------------------------------------------|
| ← ( q. Search ) + Folder                                                                                                    |
| Filters My Guides Published Guides                                                                                                    |
| All Guides > Folder 01 > Sub folder 01                                                                                                    |
| Guide published successfully, the video will be<br>available shortly.<br>This guide beings to an unpublished former there work he<br>able to see this guide unit the folder is pi<br>Coc |
| O MyGuide by EdGast   Privacy & Cookies   Terms                                                                                                    |
|                                                                                                    |

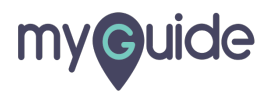

### The settings have been updated after publishing!

| Curren<br>Curren<br>Curren<br>Curren          | Ige Cloud |
|-----------------------------------------------|-----------|
| Filters My Guides Published Guides            |           |
| Sub folder 01                                 | • •       |
| Demo                                          |           |
| Sample Workflow Guide                         |           |
| + Guide                                       |           |
|                                               |           |
|                                               |           |
|                                               |           |
| MyGuide by EdCast   Privacy & Cookies   Terms |           |
|                                               |           |

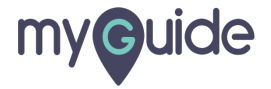

# **Thank You!**

myguide.org

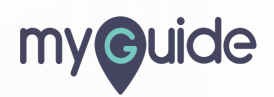